## <u>帳票印刷プログラム(TblPrint.exe)とtprファイルの関連付け(Windows7 用)</u>

当処理はサポートの範囲外のため、ご自身でご解決下さい。

「スタート」から「既存のプログラム」をクリックする。

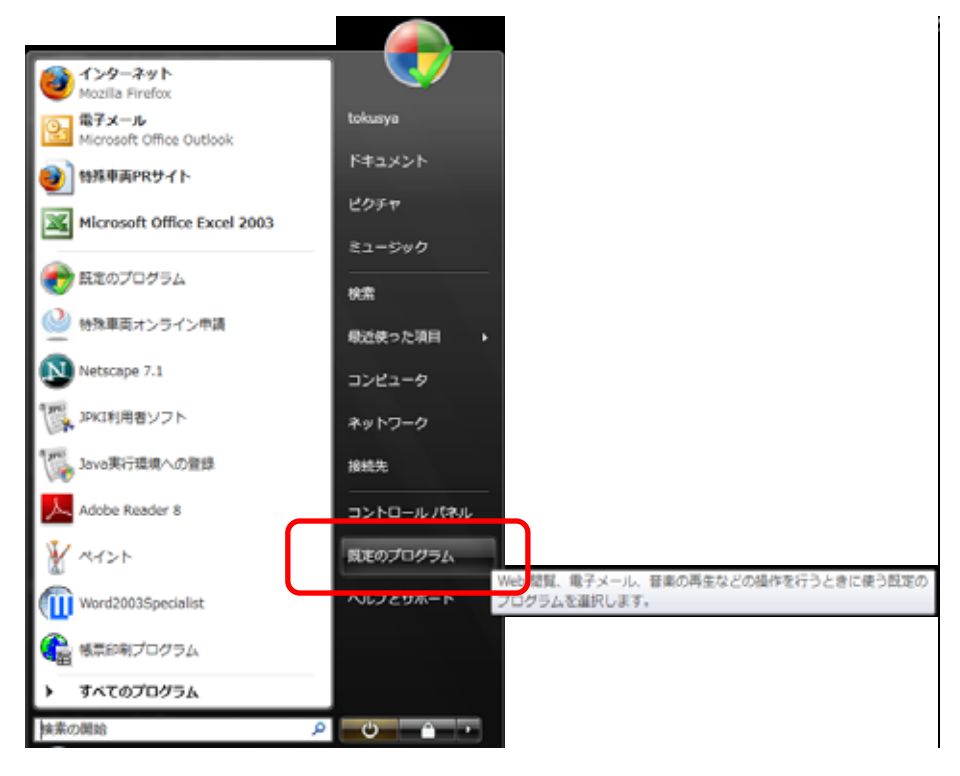

「ファイルの種類またはプロトコルのプログラムへの関連付け(A)」をクリックする。

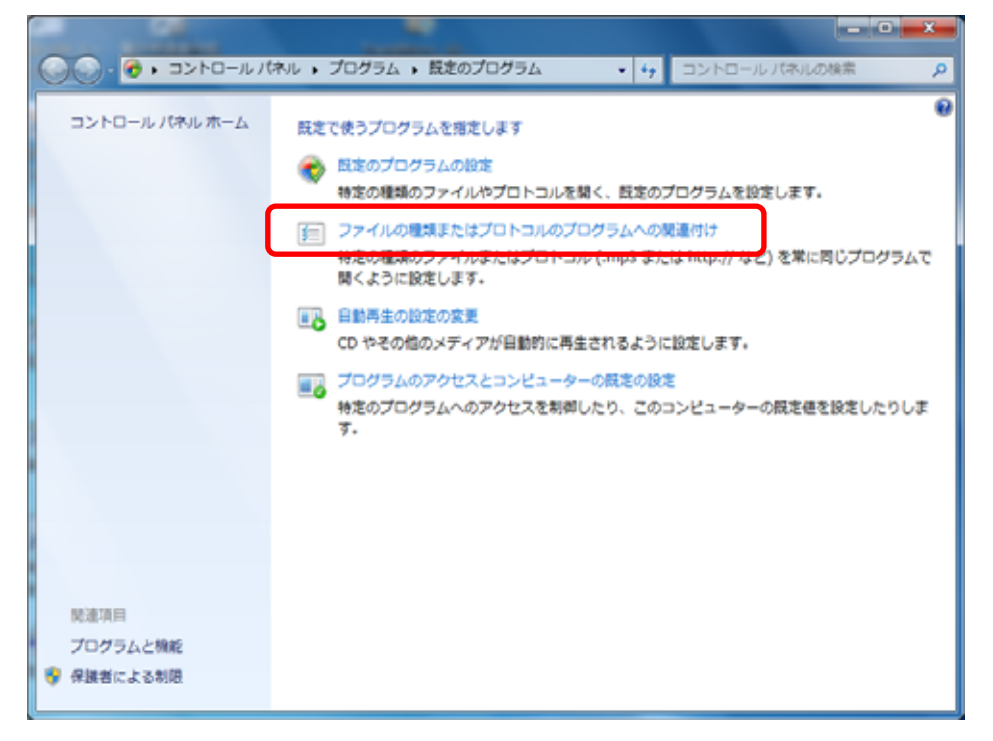

「名前」の一覧から「.tpr」を選択し、「プログラムの変更」をクリックする。

|                                                                           | ルの検索 の<br>の<br>るには (プログラム |
|---------------------------------------------------------------------------|---------------------------|
| ファイルの種類またはプロトコルを特定のプログラムへ疑違付けます                                           | 0<br>るには (プログラム           |
| 拡張子をクリックすると、その拡張子のファイルを開く既定のプログラムが表示されます。既定のプログラムを変更す<br>の変更]をクリックしてください。 |                           |
| 不明なアプリケーション                                                               | ログラムの変更                   |
| 名前 説明 現在の設定プログ                                                            | グラム ^                     |
| ■.tiff TIFF イメージ Windows フォト                                              |                           |
| 105 77-1/v Bit out                                                        |                           |
| Ltpr TblPri Document 不明なアプリケー                                             | ーション                      |
| NPEG-2 TS ビデオ Windows Media                                               | s Player                  |
| Ittc TrueType コレクション フォント ファイル Windows フォン                                | ット ビューアー                  |
| Ittf TrueType フォント ファイル Windows フォン                                       | ット ビューアー                  |
| Its MPEG-2 TS ビデオ Windows Media                                           | Player                    |
| <ul> <li>.txt テキストドキュメント メモ帳</li> </ul>                                   |                           |
| …udl Microsoft データリンク OLE DB Core St                                      | ervices                   |
| AutoCAD LT 単位定義 メモ帳                                                       |                           |
| Ourl インターネット ショートカット インターネット                                              | ブラウザ                      |
|                                                                           | · · · · · · · ·           |
|                                                                           | SOM .                     |

推奨されたプログラムに「特車帳票印刷」を指定して、「この種類のファイルを開くときは、選択 したプログラムをいつも使う(A)」にチェックが入っている事を確認して、「OK」をクリックする。

| ファイルを開くプログラムの選択                           | ×     |
|-------------------------------------------|-------|
| このファイルの種類を開くプログラムを選択してください。<br>ファイル・ .tpr |       |
| 推奨されたプログラム                                | ]     |
| ほかのプログラム                                  |       |
|                                           | 参照(B) |
| ОК                                        | キャンセル |

「ファイルを開くプログラムの一覧」に「特車帳票印刷」がない場合は、画面右下の「参照(B)」 をクリックする。

| ファイルを開くプログラムの選択                                           |                                                |          | x   |
|-----------------------------------------------------------|------------------------------------------------|----------|-----|
| このファイルの種類を開くプログラムを選択してくだ<br>ファイル: tpr                     | Č():                                           |          |     |
| Adobe Reader<br>Adobe Systems Incorporated                | fiternet Explorer                              |          |     |
| Microsoft Office Picture Manager<br>Microsoft Corporation | Microsoft Office Word<br>Microsoft Corporation |          |     |
| Windows Media Center<br>Microsoft Corporation             | Windows Media Player<br>Microsoft Corporation  |          |     |
| Windows フォト ビューアー<br>Microsoft Corporation                | ペイント<br>Microsoft Corporation                  |          |     |
| メモ帳<br>Microsoft Corporation                              | <b>区 ワードパッド</b><br>Microsoft Corporation       |          |     |
|                                                           |                                                |          |     |
| -<br> √ この種類のファイルを開くときは、選択したプログラムをいれ                      | つも使う( <u>A</u> )                               | 参照(日     | »   |
|                                                           |                                                | OK ++>>t | 216 |

「プログラムから開く」画面より、「Program Files」もしくは「Program Files(x86)」を選択して、 「Tb!Print」フォルダをダブルクリックして開く。

| 🔽 プログラムから開く   |              |              |                     |          |                  |         | ×      |
|---------------|--------------|--------------|---------------------|----------|------------------|---------|--------|
| ○○ - <b>○</b> | カル ディ        | 🔻            | Program Files 🕨 👻   | <b>4</b> | Program Filesの検  | 索       | Q      |
| 整理 ▼ 新しいフォ    | <i></i> オルダー |              | Intel<br>Perfl.ogs  |          |                  |         | 0      |
| 📃 デスクトップ      | ▲ 名詞         |              | Program Files       |          | ÷                | 相       | 類 🔶    |
| 🗐 最近表示した場所    |              |              | Program Files (x86) |          | 1/06 21:4        | 5 7     | アイル    |
|               |              |              | util                |          | 4/22 10:0        | 8 7     | アイル    |
| 🍃 ライブラリ       |              |              | Windows             |          | 1/06 19:5        | 9 7     | アイル    |
| 📑 ドキュメント      |              |              | ユーザー                |          | 7/14 20:1        | 6 7     | アイル    |
| 📔 ピクチャ        | =            |              | 電子申請書作成システムV6.1     |          | 1/06 20:0        | 0 7     | アイル    |
| ■ ビデオ         |              |              | 道路情報便覧表示システムV4      |          | 3/29 23:2        | 3 7     | ァイル    |
| ↓ ミュージック      |              |              | 道路情報便覧表示システムV4.0    |          | 7/14 14:3        | 2 7     | アイル    |
|               |              | Pana         | sonic               |          | 2010/03/29 23:1  | 8 7     | アイル    |
|               | L 🖡          | Refe         | rence Assemblies    |          | 2009/07/14 14:3  | 2 7     | アイル    |
| N =           | . 👘 🛺        | Roxio        | 0                   |          | 2010/03/30 0:13  | 7       | アイル    |
| 🦀 ローカル ディス    |              | Sym          | antec               |          | 2011/04/22 10:0  | 8 🗆     | アイル 🗸  |
|               | + + 🗍        |              |                     |          |                  |         | 4      |
| 7             | アイル名(        | <u>(N</u> ): |                     | •        | プログラム (*.exe;'   | •.pif;* | .cor 👻 |
|               |              |              |                     |          | 開<( <u>0</u> ) 🔽 | キャン     |        |

| ☑ プログラムから開く                                                                                                    | Contract Ballion Contract      |                                        | X                  |
|----------------------------------------------------------------------------------------------------|--------------------------------|----------------------------------------|--------------------|
| C v Program                                                                                                    | n Files (x86) 🕨 Tblprint 🕨 👻 😽 | Tblprintの検索                            | م                  |
| 整理 ▼ 新しいフォル                                                                                                    | ダー                             |                                        |                    |
| 🗐 最近表示した場合                                                                                                    | 名前                             | 更新日時                                   | 種類                 |
|                                                                                                    | - Man                          | 2011/04/13 15:14                       | ファイルフ              |
| 🍃 ライブラリ                                                                                                    | 🖀 TblPrint.exe                 | 2008/09/22 13:08                       | アプリケー              |
| <ul> <li>■ ドキユメンド</li> <li>■ ピクチャ</li> <li>■ ピグチャ</li> <li>■ ビデオ</li> <li>→ ミュージック</li> <li>■ コンピューター</li> <li>▲ ローカルディス</li> </ul> |                                |                                        |                    |
| 📬 ネットワーク 📼                                                                                                    | •                              |                                        | ۶.                 |
| 77-                                                                                                    | イルと名(N): TblPrint.exe 🗸        | プログラム (*.exe;*.p<br>開<( <u>0)</u> ▼ キ・ | if;*.cor マ<br>マンセル |

「TblPrint」フォルダにある、「TblPrint.exe」を選択して、「開く」をクリックする。

「ファイルを開くプログラムの選択」画面に「特車帳票印刷」が表示されるので、選択して「OK」 をクリックする。

| ファイルを開くプログラムの選択                                           |                                                | ×     |
|-----------------------------------------------------------|------------------------------------------------|-------|
| このファイルの種類を開くプログラムを選択して<br>ファイル: tpr                       | てください                                          |       |
| Adobe Reader<br>Adobe Systems Incorporated                | Internet Explorer                              |       |
| Microsoft Office Picture Manager<br>Microsoft Corporation | Microsoft Office Word<br>Microsoft Corporation |       |
| Windows Media Center<br>Microsoft Corporation             | Windows Media Player<br>Microsoft Corporation  |       |
| Windows フォト ビューアー<br>Microsoft Corporation                | 🧭 ペイント<br>Microsoft Corporation                |       |
| <b>メモ帳</b><br>Microsoft Corporation                       | <b>回 ワードパッド</b><br>Microsoft Corporation       |       |
| 特車帳票印刷 [TblPrint]                                         |                                                |       |
| -<br>「 この種類のファイルを開くときは、 選択したプログラムを                        | をいつも使う( <u>A</u> )                             | 参照(B) |
|                                                           | ОК                                             | キャンセル |

「ファイルの種類またはプロトコルを特定のプログラムへ関連付けます」画面の「.tpr」ファイル に「特車帳票印刷」が選択されていることを確認して、「閉じる」をクリックする。

| _                        |                                                             |                                          |
|--------------------------|-------------------------------------------------------------|------------------------------------------|
| 🕗 🗸 🖉 🗸 🗸                | コグラム 🕨 脱定のプログラム 🕨 関連付けを設定する                                 | ▼ 4 コントロール パネルの検索                        |
|                          |                                                             |                                          |
| ノアイルの種類またい               | ほノロトコルを特定のノロクラムへ領運行けます。<br>キャーネッジオスホフェノルを持く歴史ホプロガニルが来見されます。 | 「「「「「「」」、「「」」、「「」」、「」」、「」」、「」、「」」、「」、「」、 |
| 0変更]をクリックし               | ってください。<br>してください。                                          | · MENDED DI JIALER / SICIA (DED JI       |
|                          | [ TblPrint ]                                                |                                          |
|                          |                                                             | プログラムの変更                                 |
| 名前                       | 說明                                                          | 現在の設定プログラム                               |
| 🛃 .tiff                  | TIFF イメージ                                                   | Windows フォト ビューアー                        |
|                          | T00 77 11                                                   | Mit out                                  |
| 🖻 .tpr                   | TPR ファイル                                                    | 特單態票印刷 [ TbiPrint ]                      |
| s. 😰                     | MPEG-2 15 ビデバ                                               | Windows Media Player                     |
| <ul> <li>.ttc</li> </ul> | TrueType コレクション フォント ファイル                                   | Windows フォント ビューアー                       |
| <ul> <li>.ttf</li> </ul> | TrueType フォント ファイル                                          | Windows フォント ビューアー                       |
| 😰 .tts                   | MPEG-2 TS ビデオ                                               | Windows Media Player                     |
| bd.                      | テキスト ドキュメント                                                 | メモ帳                                      |
| .udl                     | Microsoft データ リンク                                           | OLE DB Core Services                     |
| A .unt                   | AutoCAD LT 単位定義                                             | メモ頓                                      |
| Surl 😢                   | インターネット ショートカット                                             | インターネット ブラウザ                             |
| unde                     | 1000 7740 III                                               | 不明かアプリケーション                              |
| 1                        |                                                             |                                          |
|                          |                                                             | 80.2                                     |
|                          |                                                             | 1800                                     |

最後に、保存した tpr ファイルをダブルクリックして、開ける事を確認する。

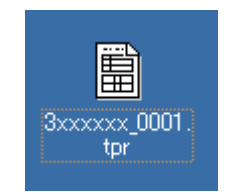